### 「地域マインド育成プログラム」 「国際コミュニケーション力育成プログラム」 WEB入力方法

(1)山口県立大学ホームページ <u>http://www.yamaguchi-pu.ac.jp/</u>のトップページから【在学生の方へ】をクリックします。

|                                                      | The second second second second second second second second second second second second second second second se | - callender - month and "The       |                                            |
|------------------------------------------------------|----------------------------------------------------------------------------------------------------|------------------------------------|--------------------------------------------|
| A ttp://www.yamaguchi-pu.ac.jp/?                     | syokuin/index.html 🛛 🔎 🕶 🗟 数                                                                                    | 職員専用 山口県立大学 × 🥝 府省共通研究開発管理システ      | ☆ 🕸                                        |
| ファイル(F) 編集(E) 表示(V) お気に入り(A)                         | ツール(T) ヘルプ(H)                                                                                                   |                                    |                                            |
| <u> </u>                                             | <b>教職員専用</b>                                                                                                    | ● 教職員の大へ (旧社 小) (けつエラわら            | 4万2日<br>平成27年度5月以降の「学生スタッフ活<br>動」の募集を開始します |
| 公立大学法人<br>山口県立大学<br>Yamaguchi Prefectural University |                                                                                                    |                                    | 3月27日<br>競争的資金等の運営・管理体制に係る<br>説明会を行いました    |
| → 教育を重視する大学                                          | → 目標 計画                                                                                                    | → 山口県立大学例規集                        |                                            |
| → 就職力を高める大学                                          |                                                                                                    |                                    | 3月20日<br>平成26年度親交会送別会参加者リスト                |
| → 学生がきらめく大学                                          | → 行事予定表                                                                                                    | Э 施設・公用車利用状況                       | 3858                                       |
| → 世界とつながる大学                                          |                                                                                                    |                                    | 一般選抜(後期日程)入学試験に伴う駐                         |
| → 地域に開かれた大学                                          | → 学内問い合わせ・連絡先一覧                                                                                                 |                                    | <u>車場について</u>                              |
| → 大学案内                                               |                                                                                                    |                                    | 2月20日<br>本館棟側敷地内の水道管工事につい                  |
| → 学部•大学院                                             | ⊖ オンライン請求システム                                                                                                   | <ul> <li>授業評価システム(教員向け)</li> </ul> | て(お知らせ)「総務グループ]                            |
| → 図書館・センター                                           |                                                                                                    |                                    | 2月19日                                      |
|                                                      |                                                                                                    | → 各種マニュアル                          | 一般選抜(前期日程)入学試験等の駐                          |
| → 党験生の万へ                                             |                                                                                                    |                                    | <u>車場について</u>                              |
| → 在学生の方へ                                             | 約 約 3 研 2 推 進 家                                                                                                 | ○ 情報化推進家                           | 2月12日                                      |
| → 卒業生の方へ                                             |                                                                                                    |                                    | 海外渡航時の安全確保に関する注意                           |
|                                                      |                                                                                                    |                                    | 喚起について「約25万元 →1                            |
|                                                      |                                                                                                    |                                    |                                            |

# (2) 【YPU スタディ・スクエア】をクリックします。

| 7ァイル(F) 編集(E) 表示(V) お気に入り(A) ツール                     | ルL(T) ヘルプ(H)       |                    |                                                              |
|------------------------------------------------------|--------------------|--------------------|--------------------------------------------------------------|
| <ul> <li>→ 就職力を高める大学</li> <li>→ 学生がきらめく大学</li> </ul> | 在学生の方へ             |                    | 4月13日<br><u>YPUドリーム・アドベンチャー・ブロジェク</u><br>ト2015事前説明会を開催します[開催 |
| → 世界とつながる大学                                          |                    |                    | <u>日:4月22日(水)、27日(月)]</u>                                    |
| → 地域に開かれた大学                                          | 🍳 年間フケジュール (学生歴)   |                    | 4月10日<br>《全学生対象》秘書技能検定試験(準1<br>級・3約)宇岡 ます(開催日・8日20日)         |
| → 大字案内                                               | ♥ 中町入り / ユール (子中酒) | • TPOX 27 1- X7 17 | <u>版 2版/天///// 1月1日・0/120日)</u>                              |
| → 学部·大学院                                             |                    |                    | 4月9日                                                         |
| → 図書館・センター                                           | → 他大学との単位互換        | → 各種様式ダウンロード       | 新入生にオススメの図書」を展示して                                            |
|                                                      |                    |                    |                                                              |
| → 受験生の方へ                                             | ▲ 健康サポートセンター       |                    | 4月6日                                                         |
| → 在学生の方へ                                             | ● 随康リホートビンター       | 9 +++)> 0 ++ C)>=  | 奨学金のお知らせを更新しました                                              |
| 📕 年間スケジュール (学年暦) 🥈 🔤                                 |                    |                    | 4月3日                                                         |
| YPUスタディ・スクエア                                         | Э 学費·奨学金等          | ⊖ ちょっと聞いてよBOX      | ビアサボート活動のお知らせ                                                |
| 他大学との単位互換                                            |                    |                    | -6                                                           |
| 各種様式ダウンロード                                           |                    |                    | 3°C //                                                       |
| 健康サポートセンター                                           | ♥ 子生生活美態調査         | 9 II0799-          | 学中東田サイト                                                      |
| キャリアサホートセンター                                         |                    |                    | YPU Portal                                                   |
| 子賀   突子金寺                                            | → LL教室             | ⊖ アンチハラスメント        |                                                              |
|                                                      |                    |                    |                                                              |

(3) Progress Sheet (e ポートフォリオ)の【アイコン】をクリックします。

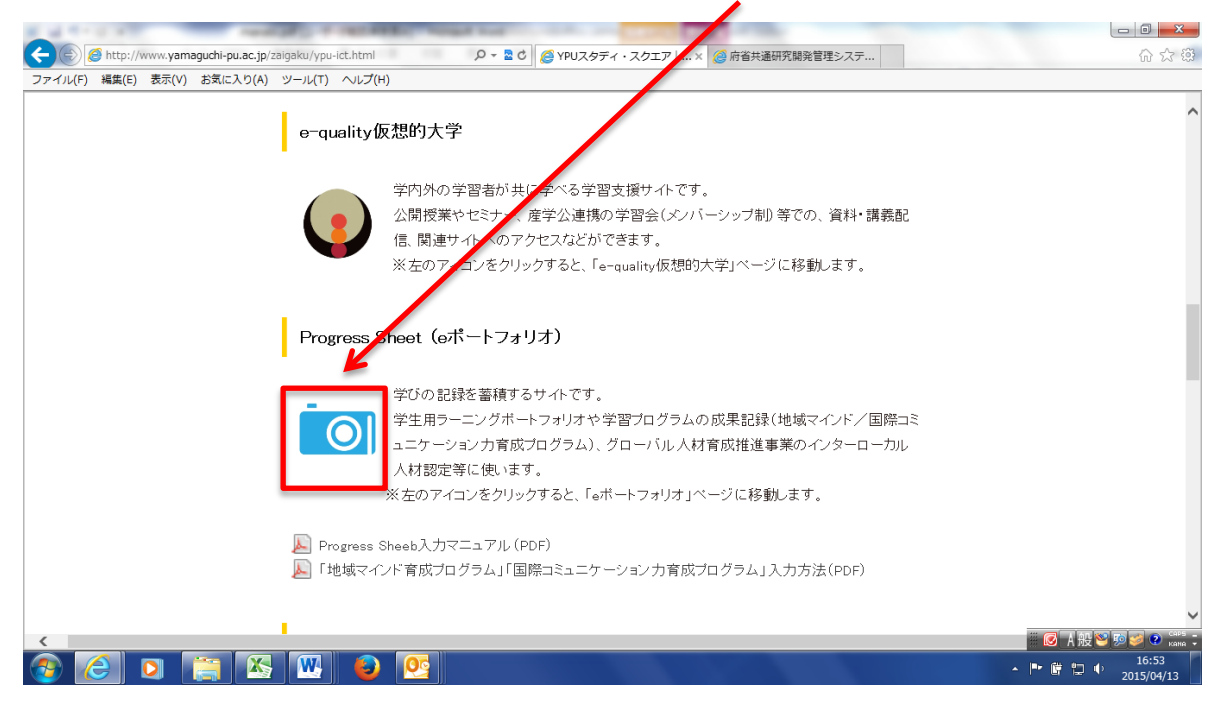

### (4)【YPU 統合認証】をクリックします。

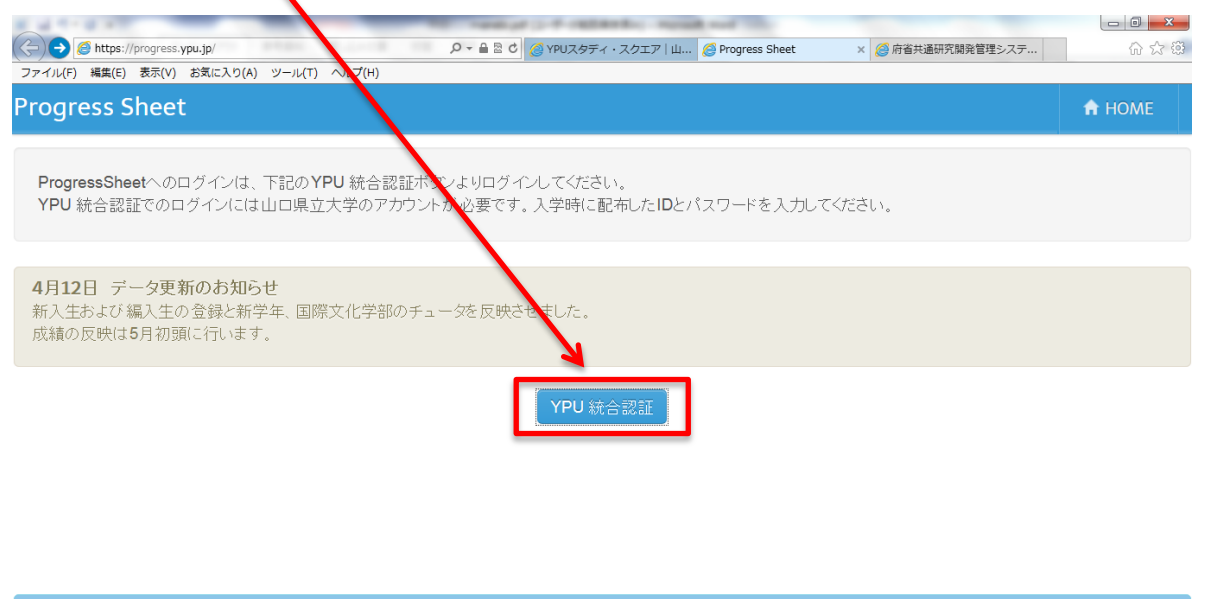

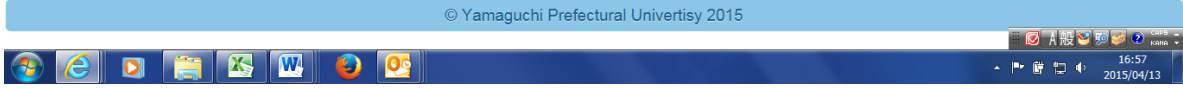

(5) ログインをします。(入学時に配布された ID、パスワードでログインしてください。) ※WEB かるちゃーのログイン ID 、パスワードと同じです。
 ID、パスワードを忘れた方は、教務入試グループに確認してください。確認

の際に学生証が必要です。

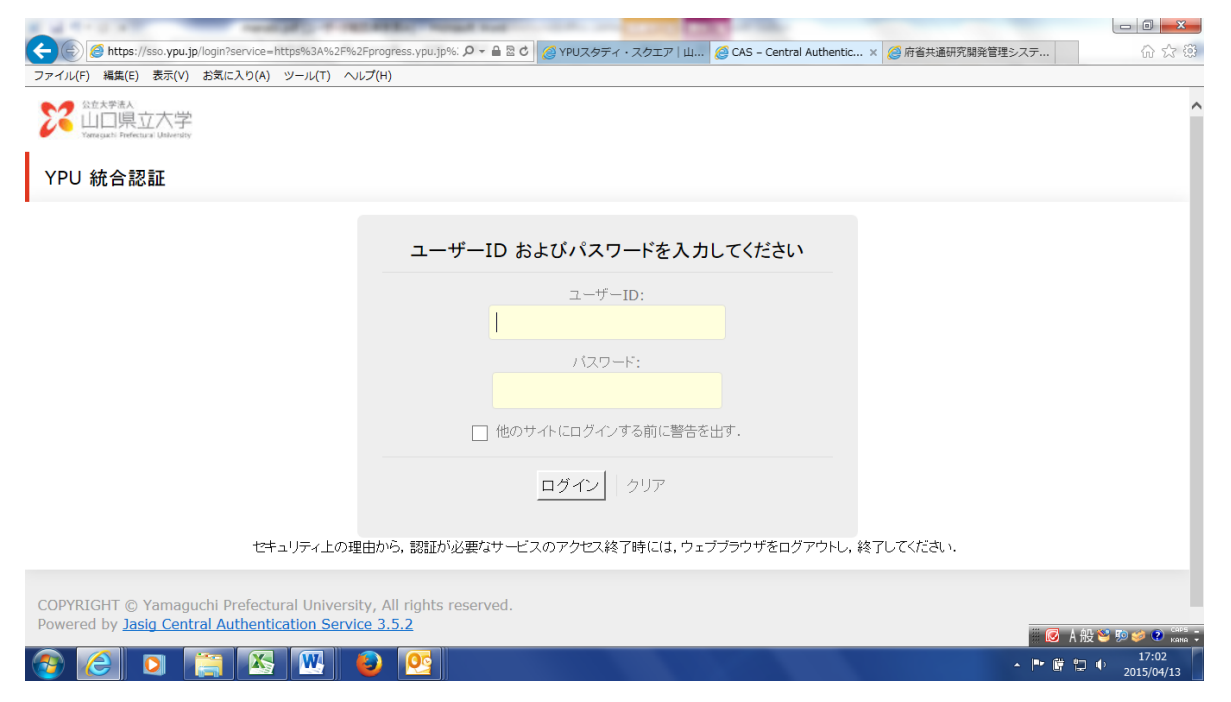

### (6)【地域マインド育成/国際コミュニケーション力育成シート】 をクリックします。

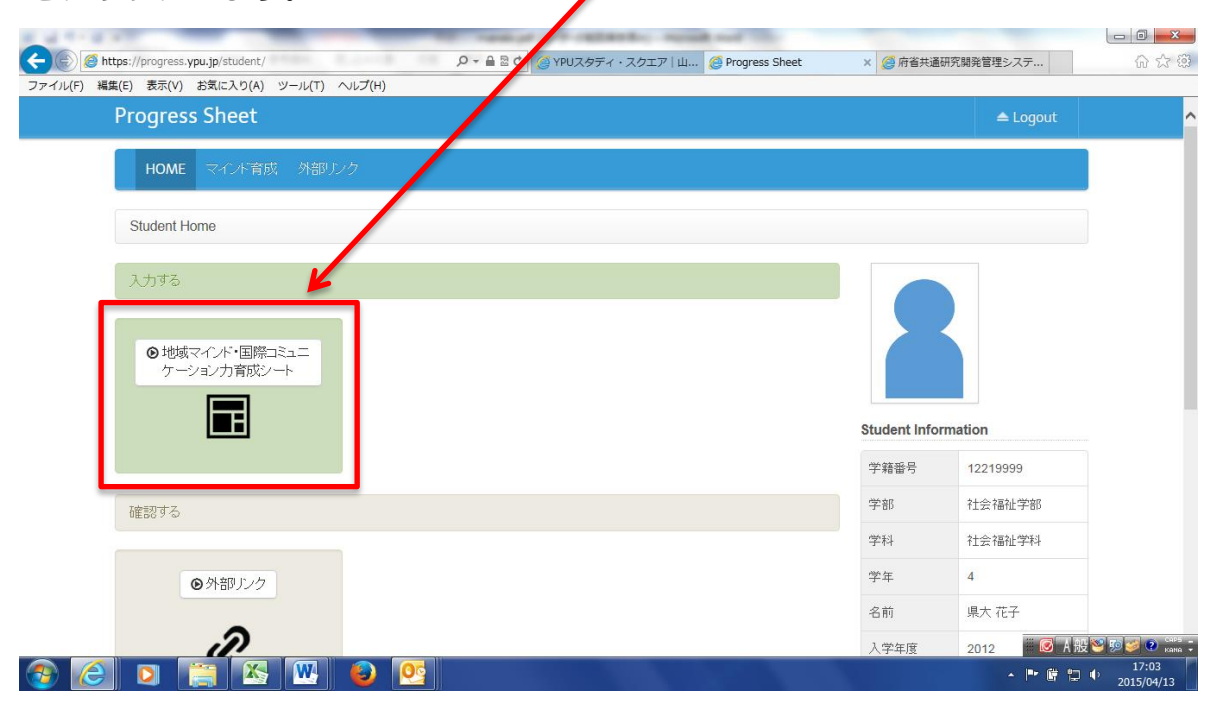

## (7)【活動の新規登録】をクリックします。

| アイル(F) 福東(E) 衣示(V) お気(人り(A)                                                                                                    | ש=אנד) אועל(H)                                                                                                    |                                                                                                    |                                                                  |                                                                                                    | Alegorit               |
|----------------------------------------------------------------------------------------------------|----------------------------------------------------------------------------------------------------|----------------------------------------------------------------------------------------------------|------------------------------------------------------------------|----------------------------------------------------------------------------------------------------|------------------------|
| Progress sheet                                                                                                    | _                                                                                                    |                                                                                                    |                                                                  |                                                                                                    |                        |
| HOME マインド育原                                                                                                    | 以 外部リンク                                                                                                    |                                                                                                    |                                                                  |                                                                                                    |                        |
| Student Hope / 地域マ                                                                                                    | インド・国際コミュニケーション力育成シート                                                                                                    |                                                                                                    |                                                                  |                                                                                                    |                        |
| ◎ 活動の新規登録                                                                                                    |                                                                                                    |                                                                                                    |                                                                  |                                                                                                    |                        |
|                                                                                                    |                                                                                                    |                                                                                                    |                                                                  |                                                                                                    |                        |
|                                                                                                    |                                                                                                    |                                                                                                    |                                                                  |                                                                                                    |                        |
|                                                                                                    |                                                                                                    |                                                                                                    |                                                                  |                                                                                                    |                        |
|                                                                                                    |                                                                                                    |                                                                                                    |                                                                  |                                                                                                    |                        |
|                                                                                                    |                                                                                                    |                                                                                                    |                                                                  |                                                                                                    |                        |
|                                                                                                    |                                                                                                    |                                                                                                    |                                                                  |                                                                                                    |                        |
|                                                                                                    |                                                                                                    |                                                                                                    |                                                                  |                                                                                                    |                        |
|                                                                                                    | @ Vomo                                                                                                    | uchi Drofoctural Univertiev 2015                                                                   |                                                                  |                                                                                                    |                        |
|                                                                                                    |                                                                                                    | Juchi Prelectural Oniversity 2013                                                                  |                                                                  |                                                                                                    | - 🐼 A                  |
|                                                                                                    | 😬 😂 💴                                                                                                    |                                                                                                    |                                                                  |                                                                                                    | 🔺 🏴 🛱 🖞                |
|                                                                                                    |                                                                                                    |                                                                                                    |                                                                  |                                                                                                    |                        |
| 8)活動に参加                                                                                                    | した年度を選択して                                                                                                    | てください。                                                                                             |                                                                  |                                                                                                    |                        |
| 8)活動に参加<br>2013年度以前                                                                                                    | した年度を選択して<br>のプログラムにつ(                                                                                                    | てください。<br>いては、「その                                                                                  | 他のプ                                                              | ログラム                                                                                                | 」から                    |
| 8)活動に参加<br>2013 年度以前<br>入力してくださし                                                                                                    | ンた年度を選択して<br>のプログラムについ<br>い。                                                                                                    | てください。<br>ハては、「その                                                                                  | 他のプ                                                              | ログラム                                                                                                | 」から                    |
| 8)活動に参加<br>2013 年度以前<br>入力してくださし                                                                                                    | した年度を選択して<br>のプログラムについ<br>い。                                                                                                    | てください。<br>いては、「その                                                                                  | 他のプ                                                              | ログラム                                                                                                | 」から                    |
| 8)活動に参加<br>2013年度以前<br>入力してくださし                                                                                                    | ンた年度を選択して<br>のプログラムについ<br>い。                                                                                                    | こください。<br>いては、「その<br><sup>3 国際文化学部   山口風立大学</sup> <i>(21</i> 09                                    | 他のプ<br>ress Sheet                                                | ログラム                                                                                                | 」から                    |
| 8)活動に参加<br>2013年度以前<br>入力してくださし<br>・<br>こで<br>27イルE 編集 家() お気に入り(A)<br>Progress Sheet                                                                                                    | した年度を選択して<br>のプログラムについ<br>い。                                                                                                    | こください。<br>いては、「その<br><sup>② 国際文化学部   山口県立大学</sup> 21 <sup>40</sup> 9                               | 他のプ<br>ress Sheet                                                | ログラム                                                                                                | 」から<br>▲ Logout        |
| 8)活動に参加<br>2013年度以前<br>入力してください<br>かりしてください<br>アrogress Sheet<br>HOME 際性デルン                                                                                                    |                                                                                                    | てください。<br>いては、「その<br>@ 国際文化学部   山口風立大学 @ 1 <sup>40</sup> 9<br>ACCrOSS//*Di産語2~ト マイ                 | 他のプ<br>ress Sheet                                                | ログラム<br>×                                                                                           | 」から<br>▲ Logout        |
| 8)活動に参加<br>2013 年度以前<br>入力してくださ(<br>へ力してくださ(<br>ですい)を 編集(E) 新(E) お気に入り(A)<br>Progress Sheet<br>HOME 腐俗モデルシ                                                                                                    | レた年度を選択して<br>のプログラムについ<br>い。<br>マールコーヘルプ(L)<br>ート キャリア形成ンート 自己評価シート                                                                                  | てください。<br>いては、「その<br>9 国際文化学部1山口県立大学 & 1 reg<br>ACCrOSS/IF Di産家シート マー                              | 他のプ<br>ress Sheet<br>(言語ンート な                                    | ロ <b>グラム</b><br>×<br>浮共創ンート 外部                                                                      | 」から<br>▲ Logout        |
| 8)活動に参加<br>2013 年度以前<br>入力してください<br>つってルE 編集(2) 表気(2) あ気に入り(4)<br>Progress Sheet<br>HOME 履修モデルン<br>Student Home / 地域マイ                                                                                                    | レた年度を選択して<br>のプログラムについ<br>い。<br>romotion/newactivity/ ター ● B c )<br>ツール(I) ヘルプ(II)<br>ート キャリア形成ンート 自己評価シート<br>バ・国際コミュニケーションカ育成シート / 活                | てください。<br><u>いては、「その</u><br><u>ACCrOSS/I<sup>r</sup>Di産語シート マー<br/>動の計規登録</u>                      | 他のプ<br>ress Sheet<br>信語ンート ち                                     | ログラム<br>×<br><sup>  </sup><br><sup>  </sup><br><sup>  </sup><br><sup>  </sup><br>×<br><sup>  </sup> | <u>」から</u><br>▲ Logout |
| 8)活動に参加<br>2013 年度以前<br>入力してくださ(<br>) (※) (※) https://progress.ypu.jp/student_p<br>つァイル(E) 編集(E) 表示(L) な気に入り(A)<br>Progress Sheet<br>HOME 腐俗モデルン<br>Student Home / 地域マイ<br>活動内容                                                                  | レた年度を選択して<br>のプログラムについ<br>い。<br>romotion/newactivity/ ター 🗟 2 c 👔<br>ッールロ ヘルプ(1)<br>ート キャリア形成シート 自己評価シート<br>バ・国際コミュニケーションカ育成シート / 注                   | てください。<br><u>いては、「その</u><br><sup>② 国際文化学部   山口県立大学 21 09<br/>ACCrOSS/IP D確認シート マー<br/>動の新規登録</sup> | 他のプ<br>ress Sheet                                                | ロ <b>グラム</b><br>×<br><sup>(字共創ンート</sup> 外部                                                          | 」から<br>▲Logout         |
| <ul> <li>8)活動に参加</li> <li>2013 年度以前</li> <li>2013 年度以前</li> <li>入力してください</li> <li>◆ ○ ◎ https://progress ypu.gr/student_p</li> <li>Progress Sheet</li> <li>HOME 履修モデルシ</li> <li>Student Home / 地域マイ</li> <li>活動内容</li> </ul>                     | レた年度を選択して<br>のプログラムについ<br>い。<br>romotion/newactivity/<br>ッール(I) ヘルプ(II)<br>ート キャリア形成シート 自己評価シート<br>バ・国際コミュニケーションカ育成シート / 活                           | てください。<br><u>いては、「その</u><br><u>ACCrOSS/IFJu確認ンート マ</u><br>動の新規登録                                   | 他のプ<br>ress Sheet                                                | ログラム<br>×<br>学共動ンート 外部                                                                              | 」から<br>▲ Logout        |
| 8)活動に参加<br>2013 年度以前<br>2013 年度以前<br>入力してくださ(<br>)<br>(*) (*) (*) (*) (*) (*) (*) (*) (*) (*)                                                                                                    | レた年度を選択して<br>のプログラムについ<br>い。<br>romotion/newactivity/ ター 🗟 2 c<br>ッールロ ヘルプ(1)<br>ート キャリア形成シート 自己評価シート<br>バ・国際コミュニケーションカ育成シート / 注<br>tbrら検索 ての他のブログラム | てください。<br><u>いては、「その</u><br>9 国際文化学部   山口県立大学 21 rog<br>ACCrOSS/IP D確認シート マー<br>動の計規登録             | 他のプ<br>ress Sheet                                                | ロ <b>グラム</b><br>×<br><sup>(字共創ンート</sup> 外部                                                          | 」から<br>▲ Logout        |
| <ul> <li>8)活動に参加</li> <li>2013 年度以前</li> <li>2013 年度以前</li> <li>入力してください</li> <li>ひたください</li> <li>Progress Sheet</li> <li>HOME 履修モデルジ</li> <li>Student Home / 地域マイ</li> <li>活動内容</li> <li>キーワードから検索 属</li> <li>年度</li> </ul>                     | レた年度を選択して<br>のプログラムについ<br>い。<br>romotion/newactivity/ ター March Color<br>リート キャリア形成シート 自己評価シート<br>バ・国際コミュニケーションカ育成シート / 活<br>thuら検索 その他の プログラム        | てください。<br><u>いては、「その</u><br><u>ACCrOSS/IFJ確認シート マ</u><br>動の新祝登録                                    | 他のプ<br>ress Sheet                                                | ロ<br>グ<br>ラ<br>ム<br>、<br>、<br>、<br>、<br>、<br>、<br>、<br>、<br>、<br>、<br>、<br>、<br>、                   | 」から<br>▲ Logout        |
| 8)活動に参加<br>2013 年度以前<br>入力してください<br>へ力してください<br>(*) (*) (******************************                                                                                                    | レた年度を選択して<br>のプログラムについ<br>か。<br>romotion/newactivity/ ター 量 B d<br>ッー・<br>キャリア形成シート 自己評価シート<br>パ・国際コミュニケーションカ育成シート / 活<br>助ら検索<br>その他のブログラム<br>2014年度 | てください。<br><u>いては、「その</u><br>③ 国際文化学部   山口頃立大学 21/09<br>ACCrOSS/IP の確認シート マー<br>動の知知意録              | 他のプ<br>ress Sheet<br>(言語ンート &<br>1)<br>7ログラム対<br>部分一致検突          | □<br>×                                                                                              | ⊥から<br>▲Logout         |
| <ul> <li>8)活動に参加</li> <li>2013 年度以前</li> <li>2013 年度以前</li> <li>入力してください</li> <li>入力してください</li> <li>Progress Sheet</li> <li>HOME 履修モデルシ</li> <li>Student Home / 地域マイ</li> <li>活動内容</li> <li>キーワードから検索 属</li> <li>プログラム名</li> <li>活動日時</li> </ul> | レた年度を選択して<br>のプログラムについ<br>い。<br>romotion/newactivity/ ター Marcol<br>ッー、 キャリア形成シート 自己評価シート<br>パ・国際コミュニケーションカ育成シート / 活<br>bh-6検索 その他のブログラム              | てください。<br><u>いては、「その</u><br><u>ACCrOSS//FJ)確認ンート マ</u><br>動の新規登録                                   | 他のプ<br>ress Sheet<br>(言語)ート な<br>部分一致検索<br>日付、必要に                | ロクラム<br>×<br>学共創ンート 外部<br>象年度 <sup>•</sup> 必須<br>応じて時間を記入                                           | 」から<br>▲Logout         |
| 8)活動に参加<br>2013 年度以前<br>入力してください<br>へかしてください<br>ででで、<br>た動内容<br>キーワードから検索<br>「<br>エカクラム名<br>活動日時<br>ご新旧時                                                                                                    | レた年度を選択して<br>のプログラムについ<br>か。<br>romotion/newactivity/ タィ 🗟 2 d<br>ッー・ キャリア形成シート 自己評価シート<br>パ・国際コミュニケーションカ育成シート / 注<br>から検索 その他のブログラム<br>2014年度       | てください。<br><u>ハては、「その</u><br><sup>6</sup> 国際文化学部1山口頃立大学 67 / で<br>私CCrOSS/IP D雑記シート マー<br>動の新規登録    | 他のプ<br>ress Sheet<br>(言語ンート 友<br>)<br>か分一致検察<br>目付、必要に<br>目休、必要に | □ <b>グラム</b><br>×<br>×<br>×<br>×<br>×<br>×<br>×<br>×<br>×<br>×<br>×<br>×<br>×                       | ⊥から<br>▲Logout         |
| <ul> <li>8)活動に参加</li> <li>2013 年度以前</li> <li>2013 年度以前</li> <li>入力してください</li> <li>入力してください</li> <li>Progress Sheet</li> <li>HOME 履経モデルジ</li> <li>Student Home / 地域マイ</li> <li>活動内容</li> <li>キーワードから検索 属</li> <li>エログラム名</li> <li>活動場所</li> </ul> | レた年度を選択して<br>のプログラムについ<br>い。<br>romotion/newactivity/ ター March Color<br>リーム キャリア形成シート 自己評価シート<br>バ・国際コミュニケーションカ育成シート / 活<br>thvら検索 その他のブログラム         | てください。<br><u>いては、「その</u><br><u>ACCrOSS/ドリ確認ンート マ</u><br>動の新規登録                                     | 他のプ<br>ress Sheet<br>(言語)ート な<br>部分一致検察<br>日付、必要に<br>具体的な場例      | □ <b>グ ラ ム</b><br>×<br>※<br>※<br>※<br>※<br>※<br>※<br>※<br>※<br>※<br>※<br>※<br>※<br>※                | 」から<br>▲ Logout        |

(9) プログラム名を入力してください。

(キーワードからの検索を行う場合)

プログラムにキーワードを入力すると、キーワードが一致するプログラムが 出てくるので、該当プログラムを選択してください。 該当プログラムがない場合は、「その他のプログラム」から入力してください。

| CALLER AND AND AND AND AND AND AND AND AND AND                                                                                                    |                        |                 |     |
|----------------------------------------------------------------------------------------------------|------------------------|-----------------|-----|
| ②      ②      ②      ②      □      □      □      □      □      □      □      □      □      □      □      □      □     □     □     □     □     □     □     □     □     □     □     □     □     □     □     □     □     □     □     □     □     □     □     □     □     □     □     □     □     □     □     □     □     □     □     □     □     □     □     □     □     □     □     □     □     □     □     □     □     □     □     □     □     □     □     □     □     □     □     □     □     □     □     □     □     □     □     □     □     □     □     □     □     □     □     □     □     □     □     □     □     □     □     □     □     □     □     □     □     □     □     □     □     □     □     □     □     □     □     □     □     □     □     □     □     □     □     □     □     □     □     □     □     □     □     □     □     □     □     □     □     □     □     □     □     □     □     □     □     □     □     □     □     □     □     □     □     □     □     □     □     □     □     □     □     □     □     □     □     □     □     □     □     □     □     □     □     □     □     □     □     □     □     □     □     □     □     □     □     □     □     □     □     □     □     □     □     □     □     □     □     □     □     □     □     □     □     □     □     □     □     □     □     □     □     □     □     □     □     □     □     □     □     □     □     □     □     □     □     □     □     □     □     □     □     □     □     □     □     □     □     □     □     □     □     □     □     □     □     □     □     □     □     □     □     □     □     □     □     □     □     □     □     □     □     □     □     □     □     □     □     □     □     □     □     □     □     □     □     □     □     □     □     □     □     □     □     □     □     □     □     □     □     □     □     □     □     □     □     □     □     □     □     □     □     □     □     □     □     □     □     □     □     □     □     □     □     □     □     □     □     □     □     □     □     □     □     □     □     □     □     □     □     □     □     □     □     □     □     □     □ | ₽ 🦪 Progress Sheet 🛛 🗙 |                 |     |
| Progress Sheet                                                                                                    |                        | <b>▲</b> Logout | ^   |
| キーワードから検索 属性から検索 その他のブログラム                                                                                                    |                        |                 |     |
| 年度 2014年度                                                                                                    | ▶ プログラム対象年度 *必須        |                 |     |
| プログラム名                                                                                                    | 部分一致検索都須               |                 | _   |
| 潮动冒续                                                                                                    | 日付、必要に応じて時間を記入         |                 | - 1 |
| 活動場所                                                                                                    | 具体的な場所、施設等の名称          |                 | - 1 |
| 活動內容                                                                                                    | 200文字程度<br>現在 0文字      |                 |     |
| 良かった点                                                                                                    | 200文字程度<br>現在 0文字      |                 |     |
|                                                                                                    |                        |                 | ~   |

#### (属性から検索を行う場合)

①区分、種類、学科等を選択すると、プログラムの選択が簡単に行えます。 A「区分」

地域マインド育成プログラムか国際コミュニケーションカ育成プログラムの 別を選択してください。

B「種類」

正課か課外の別を選択してください。

C「学科等」

プログラムの担当部局を選択してください。

区分、種類、学科等は「学びのフィールドを広げよう!!(H26年度)、(H27年度)」を参照してください。

| 1 *** 2 M                       | TREASURE AND AND AND AND                            | _            |                            |       |
|---------------------------------|-----------------------------------------------------|--------------|----------------------------|-------|
| https://progress.ypu.jp/student | _promotion/newactivity/ り ー 🔒 🗟 🖒 🏉 国際文化学部   山口県立大学 | Progress     | s Sheet ×                  | 6 6 6 |
| ▼イル(E) 編集(E) 表示(⊻) お気に入り(A      | ) ツール(I) ヘルプ(出)                                     |              |                            |       |
| Progress Sheet                  |                                                     |              |                            | ^     |
| Student Home / 地域マ·             | インド・国際コミュニケーション力育成シート / 活動の新規登録                     |              |                            |       |
|                                 |                                                     |              |                            |       |
| 活動内容                            |                                                     |              |                            |       |
|                                 |                                                     |              |                            |       |
| キーワードから検索                       | <b>智性から検索</b> その他のプログラム                             |              |                            |       |
| 年度                              | 2014年度                                              | ~            | ブログラム対象年度 <mark>*必須</mark> |       |
| <b>A</b> = 0                    | Allektion A. (1994) and a March                     |              |                            |       |
| ▲ 区分                            | 辺域マイフト育成フロクラム                                       | <b>~</b>     | フロクラム名殺り込み用                |       |
| <b>B</b> 種類                     | 全てのブログラム種別                                          | $\checkmark$ | ブログラム名絞り込み用                |       |
|                                 |                                                     |              |                            |       |
| C 学科等                           | 全ての担当部署                                             | $\checkmark$ | 部分一致検索                     |       |
| プログラム名                          | 選択してください                                            | $\checkmark$ | *必須                        |       |
|                                 |                                                     |              |                            |       |
| 活動日時                            |                                                     |              | 日付、必要に応じて時間を記入             |       |
| 活動場所                            |                                                     |              | 具体的な場所、施設等の名称              |       |
|                                 |                                                     |              |                            | ~     |
| 2-set tild, selverster          |                                                     |              | 200文字程度                    |       |

②プログラム名の↓をクリックすると、該当プログラムの一覧がでてきます。 そこから、参加したプログラムを選択してください。 該当プログラムがない場合は、「その他のプログラム」から入力してください。

|         | × 81. 1988                                         | -                                            |                                                       | - Marcal and          |                                                                                                    |        |       |
|---------|----------------------------------------------------|----------------------------------------------|-------------------------------------------------------|-----------------------|----------------------------------------------------------------------------------------------------|--------|-------|
| ファイル(E) | https://progress.ypu.jp/stude<br>編集(E) 表示(Y) お気に入り | nt_promotion/newa<br>(A) ツール(I) へ            | ctivity/ クマ音図で (会国際<br>ルプ(H)                          | 这化字部 山口県立大字 🖉 Progres | ss Sheet X                                                                                                    | -      | 6 K 8 |
|         | Progress Sheet                                     |                                              |                                                       |                       | ▲                                                                                                    | Logout | ^     |
|         | Student Home / 地域                                  | マインド・国際コミ                                    | ュニケーション力育成シート / 活動の!                                  | 新規登録                  |                                                                                                    |        |       |
|         | 活動内容                                               |                                              |                                                       |                       |                                                                                                    |        |       |
|         | キーワードから検索                                          | 属性から検索                                       | その他のブログラム                                             |                       |                                                                                                    |        |       |
|         | 年度                                                 | 2014年度                                       |                                                       | ~                     | ブログラム対象年度 *必須                                                                                                    |        |       |
|         | 区分                                                 | 地域マインド                                       | 育成プログラム                                               | ~                     | プログラム名絞り込み用                                                                                                    |        | - 1   |
|         | 種類                                                 | 正課                                           |                                                       | $\checkmark$          | ブログラム名絞り込み用                                                                                                    |        | - 1   |
|         | 学科等                                                | 国際文化学科                                       | 3                                                     | ~                     | 部分一致検索                                                                                                    |        |       |
|         | ブログラム名                                             | 選択してく<br>14-A-1-6:フ                          | だい<br>イールドワーク実践論 (国際文化学科)                             | )                     | 心必須                                                                                                    |        |       |
|         | 活動日時                                               | 14-A-1-7 . 4<br>14-A-1-8 : #<br>14-A-1-9 : # | 3級美智 (画際文化学科)<br>3.城実習間a (国際文化学科)<br>3.城実習間b (国際文化学科) |                       | - 日付、必要に応じて時間を記入<br>mantec Endpoint Protection ペ ×                                                                       |        |       |
|         | 活動場所                                               | 14-A-1-10 :                                  | 卒泰演省1*Ⅲ(国际乂化子科)                                       | 7                     | ートスキャン攻撃をログに記録しました<br>う見7秒4的な地界下いる設学305400%27からのトラ<br>イックを、今後 600 秒 (2014/12/02 17:04:15 から<br>りな(12:00 12:14:15 エン) 逆形し |        |       |
|         | See the electron                                   |                                              |                                                       | 20                    | 200文字程度                                                                                                    |        |       |

(10) D「活動日時」、E「活動場所」、F「活動内容」、G「良かった点」、H 「改善点」を記入し、【活動を登録する】をクリックします。

※G「良かった点」、H「改善点」は正課(授業)は記入する必要がありません。

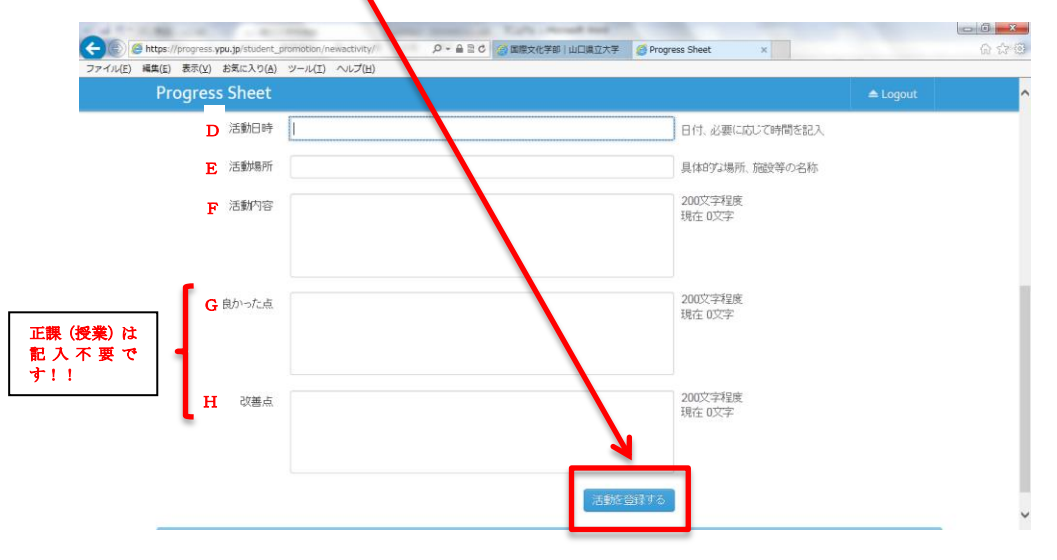

(11)活動を登録すると、これまでに登録した、参加プログラム一覧が確認 できます。(登録した活動内容数に応じて【1、2、3】と窓が増えていきます。)

| https://progress.ypu.jp/student_promotion/           | p - 🔒 🗟 ᢗ 💋 🎯 国際文化学部 山口県立 | 大学 🦽 Progress Sheet | ×                   |       |
|------------------------------------------------------|---------------------------|---------------------|---------------------|-------|
| :) 編集(E) 表示(Y) お気に入り(A) ツール(I) へル:<br>Progress Sheet | <i>⊄</i> ( <u>H</u> )     | /                   | ≜L                  | ogout |
| Student Home / 地域マインド・国際コミュ                          | ニケーション力育成シート              |                     |                     |       |
| <ul> <li>●活動の新規登録</li> </ul>                         | 1 2 3                     | ]                   |                     |       |
| プログラム名                                               | 活動日                       | 活動場所                | 記録日時                |       |
| 地域共生演習                                               | 平成26年5月27日                | 徳地                  | 2014-11-04 15:06:20 | ۵ 🕯   |
|                                                      | 区分                        |                     | 種別                  |       |
| 地域マインド育成プログラム                                        |                           | 正課                  |                     |       |
|                                                      | 活動内容                      |                     |                     |       |
| 地域のお祭りについて考える                                        |                           |                     |                     |       |
|                                                      |                           |                     |                     |       |

(12)登録した活動内容を修正する場合は、編集したい内容の番号を選択し、 【編集する】をクリックします。

|         | 1 × 1                                                                         | Called - Road and                                   |                    |                                                       |              |
|---------|-------------------------------------------------------------------------------|-----------------------------------------------------|--------------------|-------------------------------------------------------|--------------|
| マライル(E) | ) https://progress.ypu.jp/student_promotion/<br>編集(E) 表示(V) お気に入り(A) ツール(T) へ | ,○ ~ 益 점 C @ 国際文化学部   山口県立大学<br>(4)                 | 2 🔗 Progress Sheet | ×                                                     | 66 17 19     |
|         | Progress Sheet                                                                |                                                     |                    | <b>▲</b> Logout                                       | ^            |
|         | Student Home / 地域マインド・国際コミ                                                    | ュニケーション力育成シート                                       |                    |                                                       |              |
|         | <ul> <li>活動の新規登録</li> </ul>                                                   | 1 2 3 4                                             |                    |                                                       |              |
|         | プログラム名                                                                        | 活動日                                                 | 活動場所               | 記録日時                                                  |              |
|         | 地域共生演習                                                                        | 平成26年5月27日                                          | 徳地                 | 2014-11-04 15:06:20 🕑 🗊                               | à            |
|         |                                                                               | 区分                                                  |                    | 種別                                                    |              |
|         | 地域マインド育成プログラム                                                                 |                                                     | 正課                 |                                                       |              |
|         |                                                                               | 活動内容                                                |                    |                                                       |              |
|         | 地域のお祭りについて考える                                                                 |                                                     |                    | 👷 JUSTオンラインアップデート                                     | 83           |
|         |                                                                               | © Vamagushi Drafastural Universit                   |                    | JUSTオンラインアップデート自身の新しんパアップラ<br>JUSTオンラインアップデートを更新しますか? | 「ートが見つかりました。 |
|         |                                                                               | <ul> <li>ramaguchi Prelectural Univertis</li> </ul> | y 2014             | 更新する                                                  | +v)tu        |

(13)編集ができるのは、活動日時、活動場所、活動内容と良かった点、改善点(良かった点と改善点は正課外のみ)です。年度、区分、種類、プログラム名は編集できません。

|                    |                     |                  |                                    |             | COLD NOTICE AND |                |             |       |     |
|--------------------|---------------------|------------------|------------------------------------|-------------|-----------------|----------------|-------------|-------|-----|
| 🧲 🕘 🏉 ht           | ttps://progress.ypu | .jp/student_     | promotion/editactivity/activity/1/ | 🕥 ପଶ୍ମ - ୧  | 国際文化学部 山口県立大学   | Progress Sheet | ×           |       |     |
| ファイル( <u>E</u> ) 編 | (集(E) 表示(⊻) お       | 気に入り( <u>A</u> ) | ツール(I) ヘルプ( <u>H</u> )             |             |                 |                |             |       |     |
| P                  | rogress Sl          | neet             |                                    |             |                 |                |             |       | ^   |
|                    | HOME 腹              | 修モデルシ            | ート キャリア形成シート                       | 自己評価シート     | ACCrOSS/IPD確認〉  | ート マイ言語シー      | -ト 域学共創シート  | 外部ルンク |     |
|                    | Student Home        | / 地域マイ           | ンド・国際コミュニケーション                     | 力育成シート / 活動 | 助内容の編集          |                |             |       |     |
| 活                  | 「動内容                |                  |                                    |             |                 |                |             |       | . 1 |
|                    |                     | 年度               | 2014                               |             |                 | ●編             | ■不可         |       |     |
|                    |                     | 区分               | 地域マインド育成プログラム                      |             |                 | ●編             | 【不可         |       |     |
|                    |                     | 種類               | 正課                                 |             |                 | ●編             | <b>美</b> 不可 |       |     |
|                    | プログ                 | ラム名              | 地域共生演習                             |             |                 | ●編             | 【不可         |       |     |
|                    | 活                   | 動日時              | 平成26年5月27日                         |             |                 | 日付、            | 必要に応じて時間を   | 記入    |     |
|                    | 活                   | 動場所              | 徳地                                 |             |                 | 具体的            | 防は場所、施設等の名  | 各称    |     |
|                    | 活                   | 動内容              | 地域のお祭りについて考える                      | 5           |                 | 2005           | (字程度        |       | ~   |

(14)登録したプログラムの削除は、該当のプログラム番号を選択し、 【削除する】をクリックします。

|                             | ♀ ← 🔒 🗟 ¢ 🧭 国際文化学部 山口県立大学         | Progress Sheet × |                                                                        | - 0 -×-<br>分 ☆ 袋 |
|-----------------------------|-----------------------------------|------------------|------------------------------------------------------------------------|------------------|
| Progress Sheet              |                                   |                  | 📥 Logout                                                               | ^                |
| Student Home / 地域マインド・国際コミュ | ニケーション力育成シート                      |                  |                                                                        |                  |
| ◎ 活動の新規登録                   | 1 2 3 4                           |                  |                                                                        |                  |
| プログラム名                      | 活動日                               | 活動場所             | 記録日時                                                                   |                  |
| 地域共生演習                      | 平成26年5月27日                        | 德地               | 2014-11-04 15:06:20                                                    | ð I              |
|                             | 区分                                |                  | 種別                                                                     |                  |
| 地域マインド育成プログラム               |                                   | 正課               |                                                                        |                  |
|                             | 活動内容                              |                  |                                                                        |                  |
| 地域のお祭りについて考える               |                                   |                  | STオンラインアップデート<br>JUSTオンラインアップデート自身の新し、iアップ:<br>JUSTオンラインアップデートを更新しますか? | 23               |
|                             | © Yamaguchi Prefectural Univertis | sy 2014          | 更新する                                                                   | **>セル            |